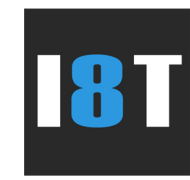

# Подробная инструкция по управлению сайтом. CMS «Культура» версии 5.5

Выпущено обновление системы версии 5.5. Процесс администрирования в целом не изменен, были добавлены новые функции и исправлены некоторые ошибки.

- Оптимизирован постраничный вывод в разделах Администрирования.
- Добавлена возможность просмотра статистики по заполнению Форм.
- Исправлены ошибки в Администраторской с выводом длинных Заголовков страниц в Верхнем и Нижнем меню.
- Обновление Интернет-Приемной, теперь доступна полная информация по обращениям. Добавлена возможность редактирования списка лиц, к которым можно направить обращение.
- Добавлена возможность выбора типов отображения Главной страницы сайта в разделе Персонализация (новый пункт 11007-1).
- Исправлена ошибка отказа работы Панели Администрирования при удалении всех каталогов Фотогалереи.
- Все шаблоны Сайта и файлы загружаются автономно, что больше не приводит к "потере" иконок и значков.
- Расширен функционал отображения каталогов Фотогалереи в режиме публичного доступа. Предварительно открываются Каталоги с обозначением количества фотографий.
- Введена новая проверка от "роботов" CULT-CAPTCHA (код с картинки). Спам сообщений • должен быть пресечен. В случае возникновения "спама" - пожалуйста, сообщайте нам.
- Обновлен Текстовый редактор. В новой версии появились возможности Редактирования Фото и создания страницы по Шаблонам.
- Оптимизирована структура папок "Загрузки". Теперь все загруженные файлы попадают в папки с наименованием Текущего года и подпапку Месяца.
- Улучшена защита Файлового менеджера.
- Введен новый шаблон Версии для слабовидящих. •
- Внесены коррекции к персонализированным шаблонам сайта.

# Оглавление

| Глава 1. Начало                                                        |   |
|------------------------------------------------------------------------|---|
| Глава 2. Пункты меню администрирования                                 | 4 |
| Глава 3. Администрирование новостей                                    | 6 |
| Глава 3.1 Подробное описание администрирования новостей                |   |
| Глава 4. Администрирование страниц                                     | 9 |
| Глава 4.1 Подробное описание администрирования страниц                 |   |
| Глава 5. Администрирование форм                                        |   |
| Глава 5.1 Подробное описание создания форм                             |   |
| Глава 5.2 Подробное описание редактирования элементов формы            |   |
| Глава 6. Администрирование пунктов верхнего меню                       |   |
| Глава 6.1 Подробное описание добавления пунктов меню                   |   |
| Глава 7. Администрирование нижнего меню                                |   |
| Глава 8. Администрирование фотогалереи                                 |   |
| Глава 9. Администрирование баннеров                                    |   |
| Глава 10. Администрирование пользователей                              |   |
| Глава 11. Администрирование Обратной связью (Интернет-Приемная)        |   |
| Глава 12. Администрирование Персонализацией (Оформление дизайна сайта) |   |
| Глава 13. Администрирование Системой                                   |   |
| Глава 14. Визуальный редактор                                          |   |
| Глава 15. Диспетчер файлов                                             |   |

# Глава 1. Начало

Управление сайтом или под доменом начинается с этапа авторизации пользователя, для этого следует перейти по ссылку «ВОЙТИ» в верхней-правой части сайта, либо ввести в адресной строке:

## http://site.ru/index.php/users

После, ввести нужный логин и пароль от ресурса.

| 👁 для с           | слабовидящих                                   | войти регистрация <b>Q</b> |
|-------------------|------------------------------------------------|----------------------------|
| Официаль<br>Новый | ный сайт                                       |                            |
| Пункт 1 Пу        | инкт 2 Пункт 3 Пункт 4 Пункт 5 Пункт 6 Пункт 7 | Пункт 8                    |
| ВХОД<br>Логин     |                                                |                            |
| Пароль            |                                                | Войти                      |
| N ST B            |                                                |                            |
| КОНТАКТЫ          | ссылки                                         | СОЗДАНИЕ САЙТА             |

При успешной авторизации на странице, где была ссылка «ВОЙТИ» будет размещена ссылка «Администраторская». Далее при переходе по ней можно приступить к Администрированию сайта.

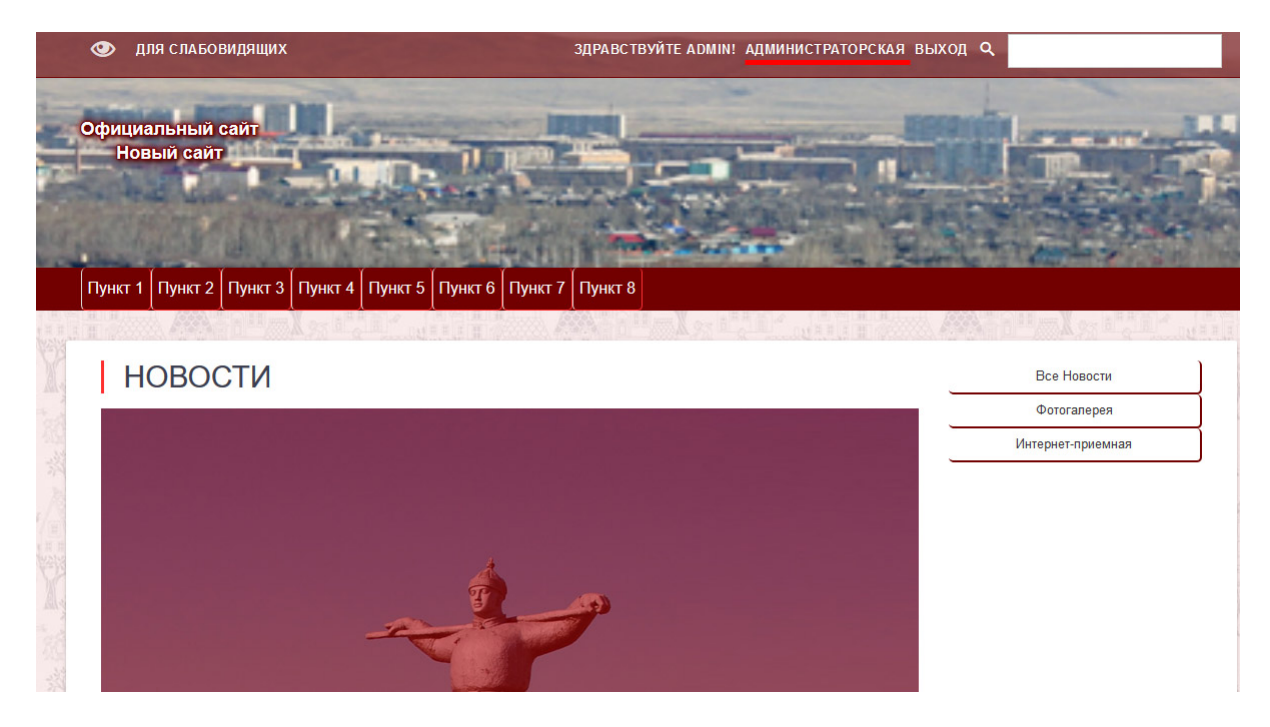

#### Глава 2. Пункты меню администрирования

Стартовая страница администрирования содержит сведения о текущей версии системы и внесенных изменениях.

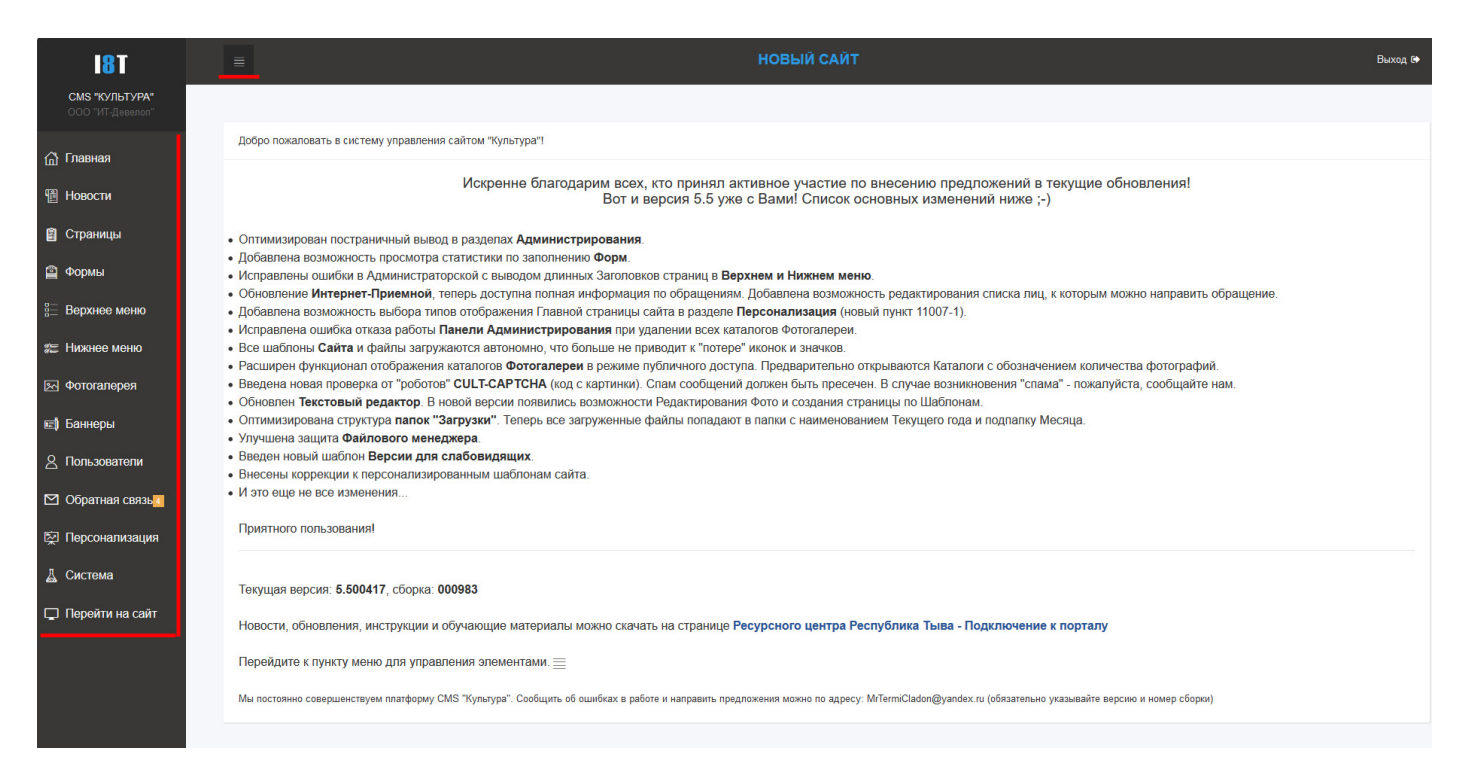

«Главная» - ссылка для перехода на главную страницу администрирования (новости обновлений)

«Новости» - ссылка для перехода на страницу администрирования раздела новостей сайта.

«Страницы» - ссылка для перехода на страницу администрирования страниц.

«Формы» - ссылка для перехода на страницу администрирования онлайн-форм.

«Верхнее меню» - ссылка для перехода на страницу администрирования главного меню.

«Нижнее меню» - ссылка для перехода на страницу администрирования нижнего меню.

«Фотогалерея» - ссылка для перехода на страницу администрирования фотогалереи.

«Баннеры» - ссылка для перехода на страницу администрирования баннеров.

«Пользователи» - ссылка для перехода на страницу администрирования пользователей. «Обратная связь» - ссылка для перехода на страницу Интернет-Приемной. «Персонализация» - ссылка для перехода на страницу настроек внешнего вида сайта. «Система» - ссылка для перехода на страницу поиска обновления сайта. «Перейти на сайт» - ссылка для перехода на главную страницу сайта.

## Глава 3. Администрирование новостей

Новости на сайте – это самый быстрый инструмент оповестить пользователей о предстоящих и прошедших событиях. Для удобного отображения существует возможность подразделения новостей по категориям. В свою очередь, выбранные категории могут отображаться помимо основной новостной ленты, и в динамических баннерах, их 2 на сайте (верхний и нижний).

| I8T                                 | ≡                                    |                       |                        | НОВЫЙ САЙТ |                                                                  |              |        |                         | Выход 🕪 |
|-------------------------------------|--------------------------------------|-----------------------|------------------------|------------|------------------------------------------------------------------|--------------|--------|-------------------------|---------|
| СМS "КУЛЬТУРА"<br>ООО "117-Девелоп" |                                      |                       |                        |            |                                                                  |              |        |                         |         |
| ሰ Главная                           | Главная / Администрирование новостей |                       |                        |            |                                                                  |              |        |                         |         |
| 習 Новости                           | Добавить новость                     |                       |                        |            | Доступные категории:                                             |              |        |                         |         |
| 💼 Страницы                          | Поиск В заголовках У                 | Найти!                |                        |            | Название                                                         | Сорт.        |        | •                       | _       |
| 😰 Формы                             |                                      | <b></b>               |                        | 2          | Новости                                                          | Ø            | 0      | ° 8                     | × 9     |
| 8 <u>—</u> Верхнее меню             | Категория: ВСЕ Новости Акту          | Концертная деятельнос | ть Конференции События | 3          | Актуальные темы                                                  | Ø            | 1      |                         | ×       |
| 🕿 Нижнее меню                       | Наименование                         | Категория             |                        |            | Концертная деятельность                                          | ۲            | 2      | ٥                       | ×       |
| 🔄 Фотогалерея                       | wefwef                               | Новости               | Скопировать 5          | × 6        | Конференции                                                      | ۲            | 3      | ۵                       | ×       |
| 📾 Баннеры                           | 2                                    | Конференции           | Скопировать            | 8          | События                                                          | ۲            | 4      | ۵                       | X       |
| <u> 8</u> Пользователи              | 3                                    | Конференции           | Скопировать            | 8          | Добавление категории                                             |              |        |                         |         |
| № Обратная связь                    | 4                                    | Конференции           | Скопировать            | 8          | Название                                                         |              | Сортир | овка                    | 10      |
| t⊵і Персонализация                  | 5                                    | Конференции           |                        |            |                                                                  |              |        |                         | 1       |
| 👗 Система                           |                                      |                       | Скопировать            |            | URL-Адрес                                                        |              |        |                         | i,      |
| 🖵 Перейти на сайт                   | 6                                    | Конференции           | Скопировать            | 8          | Добавить                                                         |              |        |                         |         |
|                                     | 7                                    | Конференции           | Скопировать            | 8          | Fautrenti                                                        |              |        |                         |         |
|                                     | 8                                    | Конференции           | Скопировать            | 8          | 11 Навости: Нав                                                  | OCTH         |        |                         | ~       |
|                                     | 9                                    | Конференции           | Скопировать            | 8          | Верхний баннер                                                   | JOC IN       |        |                         |         |
|                                     | 10                                   | Конференции           | Cuenusenen             | 8          | Нижний баннер Новости: Акт                                       | уальные темы | l      | ✓ Co:                   | кранить |
|                                     |                                      |                       | Скопировать            | -          | Тип отображения фото <b>1</b> 2 Осветление и<br>(Верхний баннер) | изображения  |        | <ul><li>✓ Co:</li></ul> | хранить |
|                                     | Страницы: 1 2 3 4 5                  | 6 > В конец           |                        |            |                                                                  |              |        |                         |         |

- 1) «Добавить новость» ссылка для публикации новости в новостной ленте (главная страница сайта).
- 2) Поиск опубликованных новостей для редактирования или удаления.
- Сортировка списка опубликованных новостей по категориям. В данном режиме отображаются новости выбранной категории. Так же при активной сортировки в добавлении новости автоматически указывается категория.
- 4) Список опубликованных новостей. При нажатии на опубликованную новость, произойдет редактирование новости. Редактирование происходит аналогично добавлению новости (см. пример ниже).
- 5) Кнопка для копирования опубликованной новости для публикации по выбранному шаблону.
- 6) Удаление новости.
- 7) Раздел управления категориями. Редактирование наименований категорий.
- 8) Сортировка категорий.
- 9) Удаление категории.
- 10) «Добавление категории» Категории введены для структурирования новостей, что вносит удобства в предоставлении информации. Для добавления введите «Название», укажите число «Сортировки» и в поле «URL-Адрес» напишите код на латинице без пробелов (Hanpumep: current\_events).
- 11) Раздел управления баннеров Предоставляется возможность выбора отображаемой категории новостей в верхнем или нижнем баннере или фотогалереи для отображения в верхнем баннере. Так же оба баннера или один можно выключить.

12) (Данная функция временно не используется). Тип отображения фото в верхнем баннере. Так как фото отображается позади текста, можно применять фильтры Затемнения или Осветления, либо вовсе их не использовать. Данная функция активна, только если отображаются новости.

### Глава 3.1. Подробное описание администрирования новостей.

Добавление новостей: После нажатия на кнопку «Добавить новость», «Скопировать» или ссылки с заголовком опубликованной новости откроется страница формирования или редактирования новости:

| Заголовок                                                                                                    | 1 Заголовок            |
|----------------------------------------------------------------------------------------------------|------------------------|
| Категория                                                                                                    | 2 Hereoria             |
| Дата новости                                                                                                    | 3 [2019-12-25 08:00:00 |
| Короткое описание                                                                                                    |                        |
| 5 2   X 陰 兪 八 値 Cruss ・ Oopvar Upsdor ・ Pa 非 絵<br>B / L は kx, x' 参   F F F 石 田 日日 ( 元 17<br>島 文 亀 岡 田 田 요 ▲・ 堂・ ⑪ Horowski 団 X | ត្ត ជា                 |
|                                                                                                    | 4                      |
| Подробное описание                                                                                                    |                        |
|                                                                                                    |                        |
|                                                                                                    | 5                      |
| добавить 6                                                                                                    |                        |

- 1. «Заголовок» указываете заголовок новости (очень кратко, одна строка, несколько слов).
- 2. «Категория» выбираете подходящую созданную категорию. Для создания категорий алгоритм описан выше.
- 3. «Дата новости» добавлена возможность редактирования даты размещаемой новости.
- «Короткое описание» краткое описание новости для отображения в новостной ленте (достаточно кратко, основная суть, чтобы не загромождать новостную ленту на главной странице сайта. Можно использовать одно изображение для показа на главной странице пред просмотра новости).
- 5. «Подробное описание» подробное описание новости и публикация всех фото-материалов.
- 6. «Добавить» кнопка для публикации новости.

По пунктам 4 и 5 следует обратиться к подробному описанию использования Визуального редактора страницы, описанному в Главе 14.

## Глава 4. Администрирование страниц

Страницы – это инструмент для публикации на сайте основной информации: *учредительные документы, контакты, история и т.д.* 

После создания страницы следует вывести на нее ссылку из верхнего или нижнего меню.

Так же можно формировать ссылки из других страниц и новостей (см. описание использования Визуального редактора в Главе).

Если не существует ни одной страницы, система оповестит вас об этом и предложит начать с создания новой страницы.

| Вы ещё не создали ни од | дной стараницы! Можете сделать это нажав на кнопку |
|-------------------------|----------------------------------------------------|
|                         | Добавить страницу                                  |
|                         |                                                    |
|                         |                                                    |

Либо, если уже имеются страницы, откроется администрирование страниц

| Главн   | ная / Администрирование страниц |                              |                           |
|---------|---------------------------------|------------------------------|---------------------------|
| Добавит | ть страницу                     | Поиск В заголовках – Найти 2 |                           |
|         |                                 |                              |                           |
| ID      | Заголовок                       | Дата                         |                           |
| 15      | Тестовая 3                      | 2019-12-25 Скопироват        | <b>■</b> 4 5 <sup>⊗</sup> |
|         |                                 |                              |                           |
|         |                                 |                              |                           |
|         |                                 |                              |                           |

Возможные действия (отмечены на рисунке):

- 1) «Добавить страницу» ссылка для создания новой страницы.
- Поиск страниц для редактирования или удаления. Можно осуществить поиск как по Заголовкам (оглавлению) страницы, так и по содержимому.
- 3) Список созданных страниц.
- Ссылка на копирование страницы. Копируемая страница открывается в режиме редактирования для последующего сохранения в качестве новой страницы. Удобно использовать раннее созданные страницы в качестве шаблонов для упрощения оформления страниц на сайте.
- 5) Панель удаления страниц.

Добавление и редактирование страницы происходит аналогично добавлению или редактированию новостей, за исключением дополнительного шага к публикации ссылки в меню сайта и отсутствием раздела «Короткое описание».

## Глава 4.1. Подробное описание администрирования страниц.

| главная / Администрирование страниц » Добавление страницы<br>аголовок: 1 Заголовок                                         |                     |  |
|----------------------------------------------------------------------------------------------------|---------------------|--|
| одержание:                                                                                                    |                     |  |
| 5 ご X 和 前 X I CTИЛИ ・ Формат ・ Шрифт ・<br>В I Ц акк X, X 参 三 三 三 三 三 三 三 三 三 三 2 39<br>急 突 音 画 西 芸 Ω Δ - 之・ 別 Источник 団 X | a • # & &   E&   II |  |
|                                                                                                    | 2                   |  |
|                                                                                                    |                     |  |
| Добавить 3                                                                                                    |                     |  |

- 1) «Заголовок» наименование страницы (одна строка, несколько слов).
- 2) «Содержание» полный текст страницы, включая фото-материалы.
- 3) «Добавить» Кнопка добавления страницы.

По пункту 2 следует обратиться к подробному описанию использования Визуального редактора страницы, описанному в Главе 14.

## Глава 5. Администрирование форм

Формы – это инструмент для получения различной информации от пользователей сайта. На их основе можно создать анкетирования, онлайн заявки на конкурсы, опросники и т.п.

| Главн | ая / Администрирование | Форм                |                          |     |
|-------|------------------------|---------------------|--------------------------|-----|
|       |                        |                     | Добавить форму           |     |
|       |                        |                     |                          |     |
| ID    | Форма                  | Действительна до    |                          |     |
| 16    | Форма 1 2              | 2019-06-30 10:00:00 | Просмотреть результаты 3 | ∞ 4 |
| 17    | Форма 2                | 2019-12-04 07:00:00 | Просмотреть результаты   | 8   |
| 14    | Форма 3                | 2019-12-30 10:00:00 | Просмотреть результаты   | 8   |
|       |                        |                     |                          |     |

- 1) «Добавить форму» Ссылка на создание новой формы.
- «Формы» Список раннее созданных форм. Можно открыть любую форму для редактирования. Не рекомендуется редактировать пункты формы (содержание).
- 3) «Просмотреть результаты» Ссылка на просмотр введенных сведений формы в графическом и подробном виде. Показывается график заполнения по дате (пиковые значения за месяцы, когда было заполнение форм и построчное отображение внесенной информации)
- 4) Удаление выбранной формы вместе со всеми результатами заполнения.

# Глава 5.1. Подробное описание создания форм

| Главная / Администрирован | ние Форм / Добавление » Новая форма |           |   |
|---------------------------|-------------------------------------|-----------|---|
| Описание формы            | Дата окончания действия формы       | Код формы |   |
| Описание формы            | 2019-12-25 08:00:00 2               | Код формы | 4 |
| Добавить 5                |                                     |           |   |
|                           |                                     |           |   |

- 1) «Описание формы» Заполняется отображаемый заголовок формы (наименование).
- «Дата окончания действия формы» Определяется дата окончания действия формы. После указанной даты внесение данных в форму (заполнение) блокируется. Редактирование формы в режиме администрирования не будет запрещено.
- 3) «Код формы» заполняется код на латинице без пробелов (Hanpumep: zayavka\_konkurs).
- 4) Поле предпросомтра формы. Заполняется автоматически по мере создания элементов формы.
- 5) «Добавить» Добавление формы и переход в режим редактирования элементов формы.

# Глава 5.2. Подробное описание редактирования элементов формы

После добавления новой формы открывается редактор элементов формы:

| Главная / Администрирование Форм / Редак | тирование » Тестовая          |  |
|------------------------------------------|-------------------------------|--|
| Описание формы                           | Дата окончания действия формы |  |
| Тестовая                                 | 2019-12-31 12:00:00           |  |
| Добавить элемент                         |                               |  |
| Имя Тип                                  | Позиция Вложить Описание      |  |
| Ввод текста2~                            | 3 4 5                         |  |
| Добавить 6                               |                               |  |
|                                          |                               |  |

- 1) «Имя» Заполняется содержимое названия элемента.
- 2) «Тип» Определяется тип элемента формы:

Ввод текста – для ввода однострочного текста (например ФИО).

Множественный выбор – для выбора нескольких вариантов ответа (проставление галочек).

**Одиночный выбор** – для выбора одного варианта ответа из нескольких (проставление точки).

Текстовое поле – многострочный тест. Для внесения подробных сведений и т.п.

- «Позиция» указывается число для сортировки отображения элементов (от большего к меньшему – сверху вниз).
- 4) «Вложить» используется для создания групп элементов. Только для Одиночного и множественного выбора для создания вариантов ответа.

#### 5) «Описание» - Описание элемента формы – отображается как оглавление в форме.

После создания первого элемента в форме появляется список созданных элементов и предпросмотр формы:

| Главная / Администрирование Ф | ори / Редактирование » Тестовая |   |                     |
|-------------------------------|---------------------------------|---|---------------------|
| Описание формы                | Дата окончания действия формы   |   | Предпросмотр формы: |
| Тестовая                      | 2019-12-31 12:00:00             |   | Введите текст       |
| Элементы формы:               |                                 |   | Элемент 1           |
| Имя                           | Тип Позиция Описание            |   |                     |
| Элемент 1                     | Ввод 1 Введите текст            | × |                     |
| Сохранить                     |                                 |   |                     |
| Добавить элемент              |                                 |   |                     |
| Имя Тип                       | Позиция Вложить Описание        |   |                     |
| Ввод тек                      | та у                            |   |                     |
| Добавить                      |                                 |   |                     |
|                               |                                 |   |                     |

Процесс создания элементов делится на простой и сложный по структуре. К простым элементом относятся «ввод текста» и «текстовое поле», которые не требуют определенной вложенности.

Сложные элементы «множественный выбор» и «одиночный выбор» требуют внимательного подхода. Для правильного создания сложного элемента формы требуется сформировать группу: создать первый элемент и указать у него «имя» - название пункта, «тип» - указывается одинаковый для всей группы, «позиция» - это общий номер сортировки группы по всей форме, «вложить» - оставить пустым, «описание» - следует указать общий заголовок – вопрос всей группы.

Далее для создания остальных вариантов ответа заполняются поля аналогично, только указываете вложенность и учитываете позиционирование – оно рассчитывается внутри группы. «Описание» - не учитывается, записываете тоже самое, что и в «имя».

| Главная / Администрирование Форм / Реди | актирование » Тестовая                                       |                                                                      |   |                                                                           |
|-----------------------------------------|--------------------------------------------------------------|----------------------------------------------------------------------|---|---------------------------------------------------------------------------|
| Описание формы Тестовая                 |                                                              | Дата окончания действия формы<br>2019-12-31 12:00:00                 |   | Предпросмотр формы:<br>Введите текст<br>Эромонг 1                         |
| Элементы формы:<br>Имя<br>Элемент 1     | Тип Позиция<br>Ввод текста 1                                 | Описание Введите текст                                               | 8 | Слежент -<br>Выберите свой вариант<br>Плеревый еариант<br>Паторой вариант |
| первый вариант второй вариант Первый    | Множественный 2<br>выбор 1<br>Множественный 1<br>Одиночный 3 | Выберите свой вариант<br>второй вариант 2<br>Какой вариант подходит? | 8 | Какой вариант подходит?<br>О первый<br>О Второй                           |
| Второй                                  | выбор<br>Одиночный<br>выбор                                  | Второй 2                                                             | ۲ |                                                                           |
| Сохранить<br>Добавить элемент           |                                                              |                                                                      |   |                                                                           |
| Имя Тип<br>Третий Одиночн<br>Добарить   | Позиция Вл.                                                  | жить Описание<br>Іервый У Третий                                     |   |                                                                           |

Как показано на рисунке выше, создается третий вариант ответа ко второй группе «одиночного выбора» с вопросом «Какой вариант подходит?». В таблице Элементов формы показана группа элементов и их содержимое. В таблице «Добавить элемент» показан пример заполнения для добавления следующего варианта ответа. В правой таблице Предпросмотра формы выделена группа, куда добавляется новый элемент.

Будьте внимательны, на данный момент программная проверка внесенных данных не производится. Она запланирована в последующих обновлениях, где процесс создания форм будет значительно упрощен и расширен по функциональной части.

#### Глава 6. Администрирование пунктов верхнего меню

На данной странице будут отображены все пункты меню, если их нет, то система сообщит об этом и предложит создать пункты. К пунктам верхнего меню обычно привязывают ссылки на созданные страницы сайта.

Главное меню имеет иерархическую структуру. То есть, имеются подпункты, их всего 3 уровня и номер (вес) позиции – отображение от меньшего к большему – сверху вниз.

Вес позиции указывает на очередность пунктов на одном уровне, то есть во вложенном уровне нумерацию позиции можно начинать сначала.

| Главная / Администрирование меню |                            |         |                             |         |  |  |  |
|----------------------------------|----------------------------|---------|-----------------------------|---------|--|--|--|
| ID                               | Название                   | Позиция | Ссылка                      | Удалить |  |  |  |
| 36                               | Пункт 1                    | 1 2     | Мод: Главная страница 3 - 4 | ∞ 5     |  |  |  |
| 122                              | Подпункт 1.1               | 1       | Мод: Главная страница       | X       |  |  |  |
| 123                              | О Подпункт 1.2             | 2       | Мод: Главная страница       | X       |  |  |  |
| 124                              | 7 Подлункт 1.2.1           | 1       | Мод: Главная страница       | x       |  |  |  |
| 115                              | Пункт 2                    | 2       | Мод: Главная страница       | X       |  |  |  |
| Изменить                         |                            |         |                             |         |  |  |  |
| Добавлени                        | e                          |         |                             |         |  |  |  |
| Название                         | 8                          |         |                             |         |  |  |  |
| Позиция                          | 9                          |         |                             |         |  |  |  |
| Ссылка!                          | 10 Мод: Главная страница 🔍 |         |                             |         |  |  |  |
| Подменю о                        | π <b>11</b>                |         |                             |         |  |  |  |
| Лобавить                         |                            |         |                             |         |  |  |  |

Имеется 2 формы: редактирования (для сохранения «Изменить») и создания нового пункта («Добавить»).

Редактирование:

- 1) «Наименование» название пункта меню.
- 2) «Позиция» очередность отображения пункта меню.
- 3) «Ссылка» может содержать ссылку на Модуль, Форму, Страницу, Загруженный файл или на стороннюю ссылку.
- 4) «Сторонняя ссылка» это ссылка содержащая адрес сайта. Можно создавать ссылки на другие сайты в сети интернет.
- 5) Удаление пункта меню. Обратите внимание, что при удалении пункта меню с вложенными подпунктами, они удаляются все вместе.
- 6) Показаны подпункты второго уровня «Пункта 1».
- 7) Показаны подпункты третьего уровня «Пункта 1.2».

Добавление:

- 8) Название нового пункта
- 9) Позиция нового пункта
- 10) Ссылка нового пункта. Аналогично как и в редактировании.
- 11) Подменю для создания вложенного подпункта. Следует указывать родительский (верхний) элемент меню, от которого пойдет создаваемый подпункт.

## Глава 6.1. Подробное описание добавления пунктов меню.

Для создания нового пункта или подпункта воспользуйтесь панелью добавления (на самом низу страницы, после всех остальных разделов).

| Добавление  |                               |
|-------------|-------------------------------|
| Название    | 1                             |
| Позиция     | 2                             |
| Ссылка!     | За Мод: Главная страница V 36 |
| Подменю от: | 4                             |
|             |                               |

(1) Название нового пункта/подпункта.

(2) Позиция. Старайтесь соблюсти порядок и не повторять значения позиции.

(3а) Выбор доступной страницы или загруженного файла.

Мод: <Название> - создает ссылку на встроенный модуль.

Форм: <Название> - создает ссылку на созданную форму.

Стр: <Название> - создает ссылку на созданную страницу.

Файл: <Название> - создает ссылку на загруженный файл.

«Сторонняя ссылка» - создает ссылку в ручном порядке (описание ниже).

(36) Поле ручного ввода ссылки. *Сохраняется при выбранном пункте (3а) «сторонняя ссылка:»* 

(4) Создание в качестве подпукта выбранного элемента меню.

Для внесения ссылки на нужную страницу вручную, достаточно скопировать адрес сайта, интернет-страницы, либо стороннего сайта. После нажмите правой кнопкой мыши на наименовании страницы (где все перечислены для редактирования) и выберите «копировать адрес ссылки» (в различных браузерах могут быть различия) и вновь вернитесь к созданию пункта меню.

В дополнительное поле Ссылка (3б) вставьте скопированный адрес.

Например:

«http:// <имя сайта> . <домен> / <внутренний адрес>»

«http://res-center.ru/index.php/page/31»

Так же можно копировать адреса новостей для доступа к прочтению из меню. Для этого нужно опубликовать новость, либо открыть ее на главной странице сайта, если новость опубликована и скопировать адрес из адресной строки браузера.

Затем выбрать пункт «сторонняя ссылка» в (3а) и вставить скопированный адрес в (3б).

Если адрес начинается с http://, то программа автоматически распознает данную ссылку как внешнюю, в противном случае, главный префикс адреса будет дописываться (главный префикс адреса для сайта – «http://www.site.ru/index.php/»).

Указывайте ссылки точно. Желательно всегда дописывать протоколы «http://» или «https://».

#### Примечние:

Если новый пункт меню не имеет значения «подменю», то создается новая группа. Всего уровней может быть три:

- 1. Главный пункт-группа (оглавление)
- 2. Подпункт (ссылка)
- 3. Дополнительный подпункт (ссылка)

#### Глава 7. Администрирование нижнего меню

| Главн    | ая / Администрирование горизонтального меню |         |                       |   |
|----------|---------------------------------------------|---------|-----------------------|---|
| ID       | Название                                    | Позиция | Ссылка                |   |
| 1        | Все Новости                                 | 1       | Мод: Все Новости 🗸    | 8 |
| 3        | Фотогалерея                                 | 2       | Мод: Фотогалерея      | 8 |
| 2        | Интернет-приемная                           | 3       | Мод: Обратная связь 🗸 | 8 |
| 4        | тест                                        | 5       | Тестовая              | 8 |
| Изменить |                                             |         |                       |   |
| Добавле  | ние                                         |         |                       |   |
| Название |                                             |         |                       |   |
| Позиция  |                                             |         |                       |   |
| Мод: Гл  | авная страница                              |         |                       |   |
| Добавить |                                             |         |                       |   |

Администрирование данного раздела происходит как в Верхнем меню, процесс описывается в *Главе 6*. Единственным отличием является упрощенная структура без уровней меню (подпунктов) и отсутствием возможности формирования сторонних ссылок.

Примечание: Если на сайте не создана ни одна страница, то администрирование Нижнего меню невозможно.

#### Глава 8. Администрирование фотогалереи

Для загрузки фотоматериалов и удобного предоставления к их просмотру на сайте имеется возможность создания фотогалереи. В данном разделе доступно создание категорий – своеобразных папок для фотографий и загрузки самих фотоматериалов.

| Главная / Ад  | министрирование фо | отогалерей          |           |   |                    |   |  |
|---------------|--------------------|---------------------|-----------|---|--------------------|---|--|
| Список фотогр | афий               |                     |           |   | Список категорий   |   |  |
| Добавить фо   | отографию          |                     |           |   | Добавить категорию |   |  |
| Заголовок     | Описание           | Фотография          | Категория |   | Заголовок          |   |  |
| 32            | 23                 | О «Ресурсный центр» | Разное    | X | Разное             | 8 |  |
| 14            | 2                  |                     | Разное    | × |                    |   |  |
|               |                    |                     |           |   |                    |   |  |

Особых функциональных отличий не имеется, за исключением формы загрузки фотографий. Так же формируются категории, к которым присваиваются имена, загружаются фотографии и редактируются по нажатию на Заголовок загруженных материалов.

| Загрузка фотографий                                                                                       |           |
|----------------------------------------------------------------------------------------------------|-----------|
|                                                                                                    |           |
| Выберите Фотографии (jpeg_jpg_gif_bmp_png) Максимум за одну сессию: 10 файлов:<br>Обзор Файлы не выбраны. | Загрузить |
|                                                                                                    |           |

Форма загрузки фотографий позволяет одновременно загружать до 10 файлов. После выбора файлов с компьютера и х загрузки открывается окно для внесения подробного описания к каждой фотографии и определения категории.

| Загрузка фотографий |            |                          |
|---------------------|------------|--------------------------|
| Φοτο                |            | Параметры                |
|                     | Заголовок  |                          |
|                     | Описание   |                          |
|                     | Фотография | October1220191236ambann  |
|                     | Категория  | Разное ~                 |
|                     |            |                          |
| 10/4580- 0.002401   | Заголовок  |                          |
|                     | Описание   |                          |
|                     | Фотография | Screenshot_20191219-1647 |
|                     | Категория  | Разное 🗸                 |
|                     |            |                          |
|                     | Сохранить  |                          |

## Глава 9. Администрирование баннеров

Раздел «Баннеры» или «Баннер-ссылки» используются для отображения на главной странице сайта баннеров, логотипов или динамического содержимого для создания ссылок на Интернетресурсы. Так же можно подключать «Виджеты» сайтов, например: Схему проезда, Группу Вконтакте, Счетчик посещаемости и т.п.

Виджет – это визуальный элемент интерфейса программы, помогает получить оперативный доступ к функционалу стороннего сайта или ресурса.

| Главная | / Администрирование баннеров |                 |     |
|---------|------------------------------|-----------------|-----|
|         |                              | Добавить баннер |     |
|         |                              |                 |     |
| ID      | Заголовок                    | Дата            |     |
| 1       | 2 Гос ссылки                 | 2019-12-25      | 3 🛛 |
|         |                              |                 |     |
|         |                              |                 |     |
|         |                              |                 |     |
|         |                              |                 |     |

- 1) «Добавить баннер» ссылка на создание баннера.
- 2) Список созданных баннеров ссылки для редактирования.
- 3) Удаление выбранного баннера.

Процесс создания/редактирования баннера аналогичен созданию страницы. Имеются некоторые технические нюансы в виде создания баннера-ссылки (см. описание работы визуального редактора в Главе 14).

| Главная / Администриров | Главная / Администрирование баннеров » Создание баннера |  |  |  |  |  |  |  |
|-------------------------|---------------------------------------------------------|--|--|--|--|--|--|--|
| Заголовок:              |                                                         |  |  |  |  |  |  |  |
| Содержание:             |                                                         |  |  |  |  |  |  |  |
|                         |                                                         |  |  |  |  |  |  |  |
| Добавить                |                                                         |  |  |  |  |  |  |  |
|                         |                                                         |  |  |  |  |  |  |  |

## Глава 10. Администрирование пользователей

Пользователи сайта могут быть зарегистрированы через форму Регистрации или при создании Личного кабинета при отправке обращения через Интернет-Приемную (Обратная связь).

У обычных пользователей не имеется каких-либо полномочий на сайте, так как не подключены модули, требующие наличия авторизации, за исключением Интернет-Приемной, где просматриваются созданные обращения и их статус обработки.

| Главная / Администрирование поль    | зователей                              |                |                        |                         |
|-------------------------------------|----------------------------------------|----------------|------------------------|-------------------------|
| Имя пользователя                    | Логин                                  | E-mail         | Телефон                | Тип пользователя        |
| Admin1                              | admin                                  | admin@admin.dm | +78889992464           | Администратор сайта 🗸 🕺 |
| Фамилия Имя Отчество                | kassa@i8t.ru                           | kassa@i8t.ru   | 123123123              | Не подтвержденный       |
| Фамилия Имя Отчество                | kassa@i8t.ru                           | kassa@i8t.ru   | 123123123              | Не подтвержденный       |
| Сохранить                           |                                        |                |                        |                         |
| Редактирование данных Главного Адми | нистратора сайта (без нужды не менять) |                |                        |                         |
| Имя Главного Администратора сайта   | Логин                                  | Пароль         | E-mail                 | Телефон                 |
| Admin 2                             | root                                   |                | mrtermicladon@yandex.r | ru +78889992464         |
| ИЗМЕНИТЬ                            |                                        |                |                        |                         |

- Список пользователей сайта с возможностью редактирования. Сортируются по типу пользователей сверху вниз от «Администраторов сайта», «Подтвержденных» и до «Не подтвержденных». В данной форме можно наделить полномочиями администратора нового пользователя (сотрудника организации)
- 2) Редактирование сведений Главного администратора. Без особой нужды не менять.

# Глава 11. Администрирование Обратной связью (Интернет-Приемная)

Основным требованием к официальному сайту является организация формы обратной связи (Интернет-Приемной) в установленном образце и выведенном на главную страницу счетчика обращений.

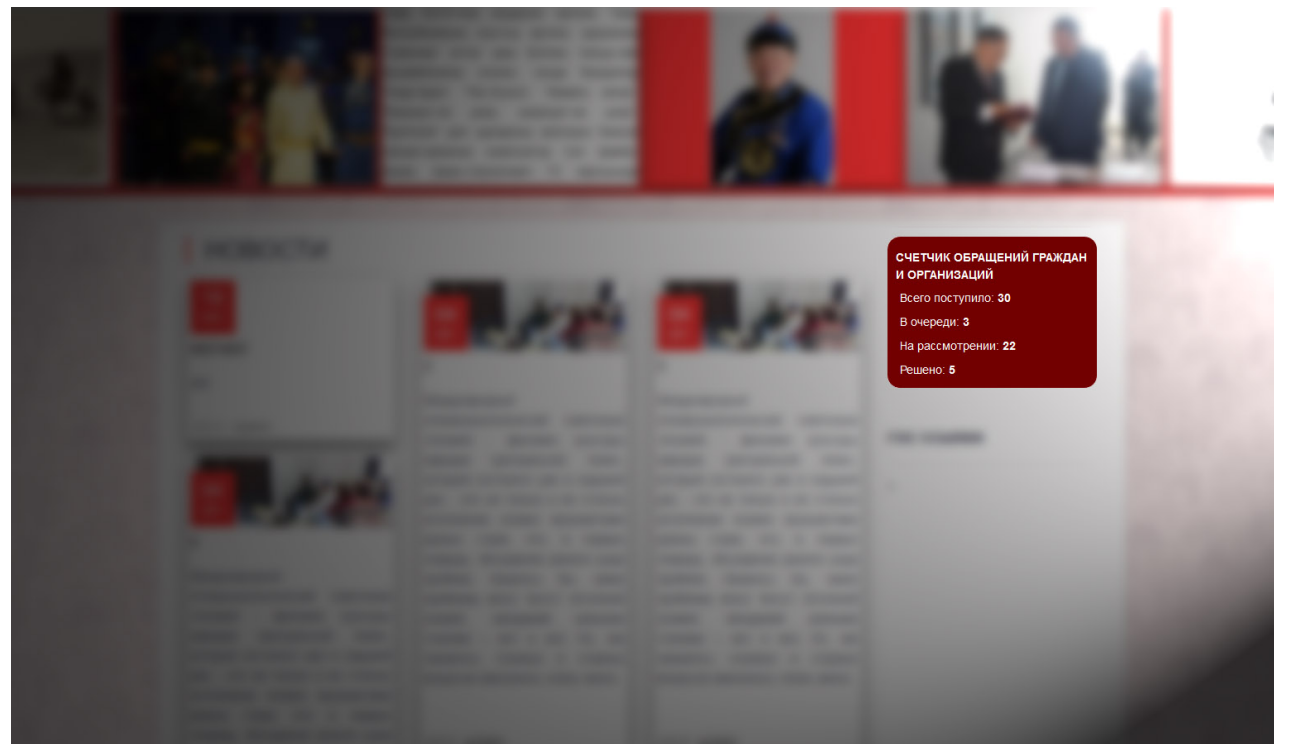

Ссылка на раздел администрирования «Обратная связь» имеет дополнительный цифровой показатель на наличие «Не прочитанных» обращений.

# Обратная связь

Форма администрирования имеет 2 раздела: Создание списка адресатов и их редактирование и Список Обращений.

| Главная / Администрирование формы обратной связи |                                                                        |                                                                                                    |                         |                                   |                                                                                      |       |  |  |
|--------------------------------------------------|------------------------------------------------------------------------|----------------------------------------------------------------------------------------------------|-------------------------|-----------------------------------|--------------------------------------------------------------------------------------|-------|--|--|
| писок адресатов                                  |                                                                        |                                                                                                    |                         |                                   |                                                                                      |       |  |  |
| ID                                               | Адресат                                                                | E                                                                                                    | -mail                   |                                   |                                                                                      |       |  |  |
| 2                                                | Руково,                                                                | цитель                                                                                                    | mrtermicladon@yandex.ru |                                   | ×                                                                                    |       |  |  |
| 7                                                | Началь                                                                 | нику отдела                                                                                                    | nach@otd.ru             | 8                                 |                                                                                      |       |  |  |
| C                                                | охранить                                                               |                                                                                                    |                         |                                   |                                                                                      |       |  |  |
|                                                  |                                                                        |                                                                                                    |                         |                                   |                                                                                      |       |  |  |
|                                                  |                                                                        |                                                                                                    |                         |                                   |                                                                                      |       |  |  |
|                                                  | ΦΝΟ                                                                    |                                                                                                    | Электронная почта       | Д                                 | обавить                                                                              |       |  |  |
|                                                  | ΟΝΦ                                                                    |                                                                                                    | Электронная почта       | Д                                 | обавить                                                                              |       |  |  |
| Списо                                            | ФИО к обращений                                                        |                                                                                                    | Электронная почта       | A                                 | обавить                                                                              |       |  |  |
| Списо                                            | ФИО<br>к обращений<br>Адресат                                          | Обращение (коротко)                                                                                                    | Электронная почта       | Статус                            | обавитъ                                                                              |       |  |  |
| Списо<br>ID<br>37                                | ФИО<br>к обращений<br>Адресат<br>Директору                             | Обращение (коротко)<br>fhgfhk ghjgfhgfkl h34oyuoer8hjrei erhjoerjhoierjh034jgire reher                                                                           | Электронная почта       | Статус<br>новое                   | обавить<br>Дата<br>2019-12-06 15:51:25                                               | 8     |  |  |
| ID<br>37<br>38                                   | ФИО<br>к обращений<br>Адресат<br>Директору<br>Директору                | Обращение (коротко)<br>Пhgfhlk ghjgfhgfkl h34oyuoer8hjrei erhjoerjhoierjh034jgire reher<br>wefewf wefwefw wefwef wefwef                                          | Электронная почта       | Статус<br>ковое<br>новое          | обавить<br>Дата<br>2019-12-06 15:51:25<br>2019-12-06 15:51:25                        | 8     |  |  |
| Списол<br>ID<br>37<br>38<br>42                   | ФИО<br>кобращений<br>Адресат<br>Директору<br>Директору<br>Руководитель | Сбращение (коротко)<br>Пrgfhk ghigfhgfkl h34oyuoer8hjrei erhjoerjhoierjh034jgire reher<br>wefewf wefwefw wefwef wefwef<br>11 11 11 11 11 11 11 11 11 11 11 11 11 | Электронная почта       | Статус<br>ковое<br>новое<br>новое | Обавитъ<br>Дата<br>2019-12-06 15:51:25<br>2019-12-06 15:51:25<br>2019-12-19 17:54:24 | 8 8 8 |  |  |

Сообщения сортируются по статусу: **новые** (не прочитанные – в очереди) на самом верху, ниже располагаются **прочитанные** (на рассмотрении) и в самом конце, отмеченные как **«есть ответ»** (есть ответ).

При открытии обращения оно автоматически помечается как «прочитано»:

| бная информация:          |                                                                             |
|---------------------------|-----------------------------------------------------------------------------|
|                           |                                                                             |
| Кому:                     | Директору                                                                   |
| От кого:                  | Сидоров Иван Иваныч                                                         |
| Наименование организации: | 000 "Органы"                                                                |
| Соавторы обращения:       | ФИО: Соавторов Соавтор Соавторович                                          |
|                           | Эл. почта: soav@tor.ru                                                      |
| Эл. почта:                | mrtermicladon@yandex.ru                                                     |
| Контактный номер:         | +7 394 4421317                                                              |
| Обращение:                | Hy with Hanciens, to separational parameterization experimitive experiments |
| Вложение:                 | Скачать                                                                     |

Ссылка «Пометить обработанным» - изменяет статус открытого обращения на «есть ответ».

## Глава 12. Администрирование Персонализацией (Оформление дизайна сайта)

Система управления сайтом CMS «Культура» распространяется с единым шаблоном и для создания индивидуального и отличимого дизайна создан раздел Персонализации. В нем можно «перекрасить» сайт и сделать его неповторимым.

| Главная | / Администрирование персонализации                                                 |                                             |
|---------|------------------------------------------------------------------------------------|---------------------------------------------|
| Код     | Параметр                                                                           | Значение                                    |
| 11001   | Цветовая схема сайта                                                               | Стандартная                                 |
| 11002   | Наименование учреждения<br>заполняется обязательно                                 | Новый сайт                                  |
| 11003   | Описание сайта<br>обязательно указывайте более подробно                            | Новый сайт                                  |
| 11004   | Адрес                                                                              | 667000, г. Кызыл, ул. Ленина, д. 00         |
| 11005   | Контактный телефон                                                                 | 8-394-22-22-22-3                            |
| 11006   | Электронная почта                                                                  | mail@mail.ru                                |
| 11007   | Заголовок сайта<br>текст в основном баннере (можно не заполнять - оставить пустым) | Официальный сайт<br>br>Новый сайт           |
| 11007-1 | Тип главной страницы<br>макет главной страницы                                     | Компактная                                  |
| 11008   | Баннер-Логотип (Высота изображения 65 пикселей)                                    | Обзор Файл не выбран. Загрузить<br>Очистить |

Для удобства восприятия каждый пункт имеет свой код и будет описан в виде примера, где он используется и на что влияет:

| Код       | Обозначение                      | Пример / Описание                                               |
|-----------|----------------------------------|-----------------------------------------------------------------|
| 11001     | Цветовая схема сайта             | Можно выбрать один из шаблонов цветового окраса сайта,          |
|           |                                  | либо выбрать «Пользовательский» для определения всех            |
|           |                                  | цветов и текстур вручную.                                       |
| 11001-1-1 | Главное меню - цвет              | Эдля слабовидящих здравствуйте адміні администраторская выход Q |
|           | заднего плана (верхнего<br>меню) | Официальный сайт<br>Новый сайт                                  |
|           |                                  | Typer 1 Typer                                                   |
|           |                                  | Все Новости Все Новости Фотогалерея                             |
|           |                                  |                                                                 |
|           |                                  | За пунктами верхнего меню по всей ширине окна рисуется          |
|           |                                  | линия равная высоте меню. Данный пункт отвечает за цвет         |
|           |                                  | данной линии. А так же и за самую верхнюю линию в виде          |
|           |                                  | полупрозрачного нанесения выбранного цвета.                     |

| 11001 1 - | Б                       |                                                             |
|-----------|-------------------------|-------------------------------------------------------------|
| 11001-1-2 | І лавное меню - цвет    |                                                             |
|           | пунктов меню            | Supervision of the second second second line in the         |
|           |                         |                                                             |
|           |                         | Пункт 1 Пункт 2                                             |
|           |                         |                                                             |
|           |                         |                                                             |
|           |                         | НОВОСТИ                                                     |
|           |                         | Цвет заднего фона пунктов меню, а так же цвет выделенных    |
|           |                         | элементов подменю.                                          |
|           |                         |                                                             |
|           |                         |                                                             |
|           |                         | Пункт 1 Пункт 2                                             |
|           |                         | Поллункт 1 1                                                |
|           |                         | Подпункт 1.2                                                |
|           |                         | Подпункт 1.2.1                                              |
|           |                         |                                                             |
|           |                         |                                                             |
| 11001-1-3 | Главное меню - цвет     | Определяет цвет текста пунктов меню и выделенных пунктов    |
|           | текста пунктов меню     | подменю. Так же определяет цвет текста и значков самой      |
|           |                         | верхней линии сайта.                                        |
| 11001-1-4 | Главное меню - цвет     | Определяет цвет заднего фона выделенных пунктов меню        |
|           | активных пунктов меню   | первого уровня (главного) и фон всего списка подпунктов.    |
| 11001-1-5 | Главное меню - цвет     | Определяет цвет текста элементов из пункта 11001-1-4        |
|           | текста активных пунктов |                                                             |
|           | меню                    |                                                             |
| 11001-2-1 | Сайт - основной цвет    | Задает цвет границы между первого уровня (главного) пунктов |
|           | дизайна (элементы)      | верхнего меню, стилистические элементы заголовков сайта,    |
|           |                         | цвету шрифта выделенных элементов нижнего меню, цвета       |
|           |                         | подложки нижнего баннера и вставок с датой на элементах     |
|           |                         | ленты новостей.                                             |

|           |                                                      | Официальный сайт<br>Новый сайт<br>Гунт 1 Тунт 2<br>НОВОСТИ<br>Ве Новости<br>Ве Новости<br>Интерит-граника<br>то<br>То                                                                                                    |
|-----------|------------------------------------------------------|----------------------------------------------------------------------------------------------------|
| 11001-2-2 | Сайт - основной цвет<br>текста дизайна<br>(элементы) | Определяет цвет Заголовка сайта (текст в основном баннере)<br>пункт 11007, цвет подписи нижнего баннера, цвет шрифта<br>Счетчика обращений граждан.                                                                                                    |
| 11001-2-3 | Сайт - основной темный<br>цвет дизайна (элементы)    | Определяет цвет тени Заголовка сайта (текст в основном баннере) пункт 11007, цвет разделительных линий между пунктов нижнего меню, цвет стрелок пролистывания и просмотра заголовков новостей нижнего баннера, цвет заднего фона Счетчика обращений граждан. |
| 11001-2-4 | Сайт - стандартный<br>шрифт                          | Определяет основной шрифт на сайте.                                                                                                    |
| 11001-3-1 | Верхний баннер задний<br>план-1                      | новости<br>Баларияные фото-подложки к новостям<br>верхнего баннера.                                                                                                    |
| 11001-3-2 | Верхний баннер задний<br>план-2                      | Аналогично пункту 11001-3-1.                                                                                                    |
| 11001-3-3 | Верхний баннер задний<br>план-3                      | Аналогично пункту 11001-3-1.                                                                                                    |

| 11001-3-4 | Верхний баннер задний план-4 | Аналогично пункту 11001-3-1.                                                                                                    |
|-----------|------------------------------|----------------------------------------------------------------------------------------------------|
| 11001-3-5 | Верхний баннер задний план-5 | Аналогично пункту 11001-3-1.                                                                                                    |
| 11002     | Наименование<br>учреждения   | Используется в заголовках сайта для регистрации в поисковых системах.                                                                                                   |
| 11003     | Описание сайта               | Используется в заголовках сайта для регистрации в поисковых системах.                                                                                                   |
| 11004     | Адрес                        |                                                                                                    |
| 11005     | Контактный телефон           |                                                                                                    |
| 11006     | Электронная почта            |                                                                                                    |
| 11007     | Заголовок сайта              | Текст в основном баннере (над верхним меню) или Главный тест с наименованием учреждения. (Можно использовать html-тэги. Например:<br>br> для создания переноса строки). |
| 11007-1   | Тип главной страницы         | Можно выбрать шаблон отображения главной страницы.                                                                                                    |
| 11008     | Баннер-Логотип               | Можно загрузить логотип для отображения в основном баннере<br>(возле текста Заголовка сайта 11007).<br>После выбора файла нажимать «Загрузить»                          |
| 11009     | Баннер                       | Задний план основного баннера, где расположены пункты 11007 и<br>11008.<br>После выбора файла нажимать «Загрузить»                                                      |
| 11010     | Задний фон                   | Текстура заднего фона сайта (позади всех элементов сайта).                                                                                                    |

# Глава 13. Администрирование Системой

Для получения актуальной версии сайта используйте данных раздел администрирования. Поиск и обновление сайта.

Главная / Администрирование системы

Важная информация

Для стабильной работы системы обновления сайта рекомендуется не пропускать вышедшие версии обновления. Следите за выпуском на странице Ресурсного центра Республика Тыва - Подключение к порталу

Текущая версия: **5.500417**, сборка: **000983** 

Проверить наличие обновлений и обновить

# Глава 14. Визуальный редактор

Для облегчения формирования страниц и новостей сайта интегрирован Визуальный редактор максимально схожий по принципу работы с Microsoft Word. В новой версии системы CMS «Культура» выпустили обновленную редакцию и дизайн.

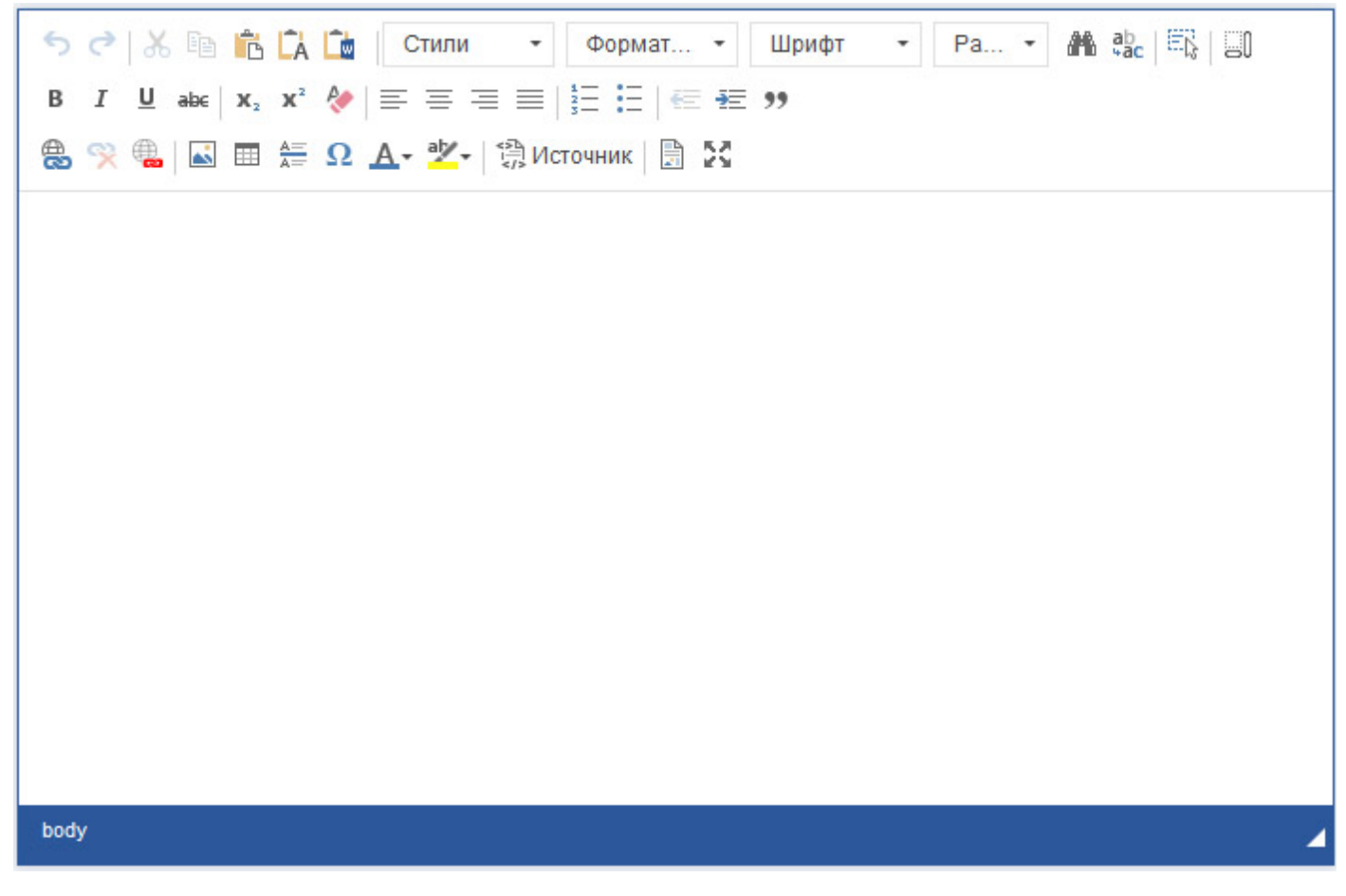

Важное замечание. Не рекомендуется использовать «Шрифт» и «Размер шрифта» без особой нужды, так как в Системе управления сайтом используются шаблоны, которые оптимизируют данные параметры текста в соответствии с устройством, отображаемым сайт (ПК, планшет, смартфон и т.п.).

| 50                        | История действий. Отмена и Повтор.                                                                                                    |  |  |
|---------------------------|----------------------------------------------------------------------------------------------------|--|--|
| X 🗈 🖻 🕻 🕻                 | <ol> <li>Вырезать</li> <li>Копировать</li> <li>Вставить</li> <li>Вставить только текст – вставка текста без форматирования</li> <li>Вставить из MS Word – вставка текста из MS Word с</li> </ol>                                                |  |  |
| Стили - Формат Шрифт - Ра | <ol> <li>Максимальной совместимостью</li> <li>Стили – оформление текста</li> <li>Формат – выделение текста (Заголовки и подзаголовки)</li> <li>Шрифт – не рекомендуется использовать</li> <li>Размер – не рекомендуется использовать</li> </ol> |  |  |

#### Разбор функций Визуального редактора.

| ab<br>Hac                                     | <ol> <li>Поиск по тексту</li> <li>Замена текста</li> </ol>                                                                                                    |
|-----------------------------------------------|----------------------------------------------------------------------------------------------------|
| ie S                                          | Выделить все.                                                                                                    |
| <u> </u>                                      | Отображать блоки. Подсказывает границы блоков (заголовки текста, таблицы и т.п.).                                                                                        |
| B I <u>U</u> ab∈                              | Выделение текста:<br>1. Жирным<br>2. Курсивом<br>3. Подчеркнутым<br>4. Зачеркнутым                                                                                       |
| <b>x</b> <sub>2</sub> <b>x</b> <sup>2</sup> 🖗 | <ol> <li>Подстрочный Текст</li> <li>Надстрочный Текст</li> <li>Очистить Форматирование</li> </ol>                                                                        |
|                                               | Выравнивание текста:<br>1. По левому краю<br>2. По центру<br>3. По правому краю<br>4. По ширине                                                                          |
| ₹ <b>Ξ</b>                                    | <ol> <li>Нумерованный список</li> <li>Маркированный список</li> </ol>                                                                                                    |
| <u>≪</u> ₹≣ 33                                | <ul> <li>Положение текста:</li> <li>1. Убрать один уровень отступа</li> <li>2. Добавить один уровень отступа</li> <li>3. Выделить текст с отступом как цитату</li> </ul> |
| و چ کھ                                        | <ol> <li>Вставить или Редактировать ссылку (Загрузка документов)</li> <li>Удалить ссылку</li> <li>Вставить ссылку на страницу сайта</li> </ol>                           |

#### Вставка ссылки

Основной вид диалогового окна Вставки ссылки.

| На вкладке | «Информация»: |
|------------|---------------|
|------------|---------------|

| ИНФОРМАЦИЯ                         | ЦЕЛЬ         | ЗАГРУЗКА | дополнительн |
|------------------------------------|--------------|----------|--------------|
| Отображаемый т                     | екст         |          |              |
| Тип ссылки                         |              |          |              |
|                                    |              |          |              |
| Ссылка                             |              | $\sim$   |              |
| Ссылка<br>Протокол Сс<br>http://   | сылка        | ~        |              |
| Ссылка<br>Протокол Сс<br>http:// 🗸 | сылка<br>ере | ×        |              |
| Ссылка<br>Протокол Сс<br>http:// У | сылка<br>ере | ×        |              |
| Ссылка<br>Протокол Сс<br>http:// ✓ | ере          | V        |              |

1. Отображаемый текст – отображает текст ссылки. Если в редакторе выделить фрагмент текста перед нажатием на инструмент «Ссылка», то данное поле будет заполнено автоматически, в противном случае, ссылка будет отображаться в виде URL-адреса.

2. Тип ссылки – «Ссылка» - на Интернет-ресурс или загруженный документ. «Ссылка на якорь в тексте» - создать ссылку-указатель на фрагмент текста. «Email» - ссылка на отправку электронной почты на указанный адрес. «Phone» по номеру телефона (актуально для ссылка на вызов пользователей смартфонов).

- втоматически
- 4. Ссылка при загрузке документов заполняется автоматически, либо заполнить (вставить адрес сайта) самостоятельно.
- 5. Выбор на сервере открыть «Диспетчер файлов» для выбора ранее загруженных файлов. Подробное описание в Главе 15 – Диспетчер файлов.

На вкладке «Цель»:

| o o binne    |      |          |       |         |
|--------------|------|----------|-------|---------|
| ИНФОРМАЦИЯ   | ЦЕЛЬ | ЗАГРУЗКА | допол | нительн |
| Цель         |      |          |       |         |
| <не указано> | ~    | 1        |       |         |
|              | hann |          |       |         |
|              |      |          |       |         |
|              |      |          |       |         |
|              |      |          |       |         |
|              |      |          |       |         |
|              |      |          |       |         |
|              |      |          |       |         |
|              |      |          |       |         |
|              |      |          |       |         |

#### На вкладке «Загрузка»:

| Ссылка          |           |                 | ×             |
|-----------------|-----------|-----------------|---------------|
| ИНФОРМАЦИЯ      | ЦЕЛЬ      | <u>ЗАГРУЗКА</u> | дополнительно |
| Загрузка файла  |           |                 |               |
| Обзор Фай       | л не выбр | ран.            |               |
| Загрузить на се | рвер      |                 |               |
|                 |           |                 |               |
|                 |           |                 |               |
|                 |           |                 |               |
|                 |           |                 |               |
|                 |           |                 |               |
|                 |           |                 |               |
|                 |           |                 |               |

Цель – Указание типа действия при переходе по ссылке (выбирайте только 2 основных типа):

1. Не указано – стандартное действие, ссылка открывается в текущем окне. Используется когда ссылка ведет на страницы сайта.

2. Новое окно (\_blank) – открывать ссылку в новой вкладке. Используйте при ссылке на PDF-документ, ссылку на сторонний Интернет-ресурс.

Основная вкладка для загрузки документов.

Кнопка «Обзор» для выбора файла с компьютера.

«Загрузить на сервер» - загрузка файла на сайт. После нажатия начнется загрузка файла (размер файла не более 5 МБ). Скорость загрузки зависит от размера файла и скорости Интернет-соединения.

После завершения загрузки открывается вкладка «Информация» с автоматически заполненными данными. После можно указывать «Цель» и применять к тексту кнопкой «Ок». В случае ошибки будет показано соответствующее сообщение.

Вкладка «Дополнительно» не используется в стандартных задачах.

| <b>6</b> 3 | A=<br>A= | Ω | <u>A</u> - | aly - |
|------------|----------|---|------------|-------|
|            |          |   |            |       |

- 1. Вставка изображения (фото)
- 2. Вставить таблицу
- 3. Вставить горизонтальную линию
- 4. Вставка специального символа
- 5. Цвет текста
- 6. Цвет фона текста (выделение)

#### Вставка изображения

Основной вид диалогового окна Вставки изображения.

На вкладке «Информация»:

Принцип работы аналогичен вставки ссылки (загрузки документов).

Для корректного отображения загруженных изображений разблокируйте соотношение сторон кнопкой «Замок» и далее указывайте Ширину в процентах (20-30% для одиночного изображения). В поле Высота стереть все данные.

Граница – поставить 0, либо оставить пустым.

Отступы следует указать от 2 до 4, чтобы текст не налегал на изображение.

Выравнивание – выбирайте позиционирование изображения относительно текста (обтекание текстом) и других изображений.

Для загрузки фото-коллажа указывайте ширину по формуле:

| 100% / <Кол-во изображений на                                                                                                    | строке> - 2                                                 |
|----------------------------------------------------------------------------------------------------|-------------------------------------------------------------|
| Например, для 3-х изображений:                                                                                                    | 100% / 3 - 2 = 31%                                          |
|                                                                                                    |                                                             |
| Свойства изображения                                                                                                    |                                                             |
| ИНФОРМАЦИЯ ССЫЛКА ЗАГРУЗИТЬ ДОПОЛНИТЕЛЬНО                                                                                                    |                                                             |
| Ссылка                                                                                                    |                                                             |
| Выбор на сервере                                                                                                    |                                                             |
|                                                                                                    |                                                             |
| Ширина Предпросмотр<br>Lorem ipsum dolor sit amet, consectetuer<br>adipiscing elit. Maecenas feugiat consequat diam.                                 |                                                             |
| Maecenas metus. Vivamus diam purus, cursus a,<br>commodo non, facilisis vitae, nulla. Aenean dictum<br>larina tortor. Nunc iaculis, nibh non iaculis |                                                             |
| Граница<br>aliquam, orci felis euismod neque, sed ornare<br>massa mauris sed velit. Nulla pretium mi et risus.                                       |                                                             |
| Гориз. отступ<br>nec, enin Sed torto: Curabitur molestie. Duis velit<br>augue, condimentum at, ultrices a, luctus ut, orci.                          |                                                             |
| Вертик. отступ Donec pellentesque egestas eros. Integer cursus, augue in cursus faucibus, eros pede bibendum                                         |                                                             |
| не указан -                                                                                                    |                                                             |
| ОК Отмена                                                                                                    |                                                             |
|                                                                                                    | 1. Источник – Режим редактирования источника (html-тэгов) в |
|                                                                                                    | редакторе. Используется для вставки интерактивного          |
|                                                                                                    | содержимого (Яндекс карт, Счетчиков посещения, Виджетов     |
|                                                                                                    | Вконтакте и погоды и т.д.), которое подгружается из других  |
| c5                                                                                                    | Интернет-ресурсов. Так же для редактирования тегов          |
| 📆 Источник 🗐 🖓                                                                                                    | (корректировки).                                            |
|                                                                                                    | 2. Шаблоны – Открывает диалоговое окно с шаблонами.         |
|                                                                                                    | Используйте для быстрого создания структуры страницы.       |
|                                                                                                    | 3. Максимизировать – переход в режим полноэкранного         |
|                                                                                                    | редактирования (отображение Визуального редактора во все    |
|                                                                                                    | окно). Так же выход из данного режима.                      |

| 🟦 Загрузить файл 📄 Новая папка |  |        | ј Переименовать 👼 Удалить                  | Фильтр         |                  |
|--------------------------------|--|--------|--------------------------------------------|----------------|------------------|
| Все файлы 🔻                    |  |        | Имя файла                                  | Размер файла   | Дата 🔻           |
| 2019                           |  | $\geq$ | Captor ut                                  | <b>1</b> .2 МБ | 24.01.2020 5:54  |
| 2020 🔻                         |  | Þ      | Construction (20)                          | 885.0 KE       | 24.01.2020 5:54  |
|                                |  | Þ      |                                            | 262.0 KE       | 24.01.2020 5:54  |
| 01                             |  | $\geq$ | Cogeron all                                | 1.8 ME         | 24.01.2020 5:53  |
| Все изображения                |  | Þ      | Providence (d)                             | 1.2 МБ         | 24.01.2020 5:52  |
| Текущие файлы                  |  | Þ      | Parental                                   | 1.3 MБ         | 24.01.2020 5:52  |
| Текущие изображения            |  | Þ      | 11000_1111_00                              | 516.0 KE       | 24.01.2020 5:52  |
|                                |  | ≽      | Charlens, J. producer of                   | 4.8 MB         | 24.01.2020 5:51  |
|                                |  |        |                                            | 14.0 КБ        | 20.01.2020 11:20 |
|                                |  |        | Same, n., Mar., r., constraints, Monto and | 13.0 КБ        | 20.01.2020 11:20 |
|                                |  |        | Spectrum, r. pressus, reso, physics and    | 14.0 КБ        | 20.01.2020 11:20 |
|                                |  |        | Parameters, pr., prost-turnes, from, mo-   | 16.0 KБ        | 20.01.2020 11:19 |
|                                |  | 7      | Summer, or, discourses and                 | 15.0 KБ        | 20.01.2020 11:19 |

# Глава 15. Диспетчер файлов

Файловый менеджер или Диспетчер файлов отображает все загруженные файлы на сайт. В режиме Изображений доступны только папки с файлами изображений (картинки).

Для новых загруженных файлов структура папок на сайте соответствует категории (Файлы, Изображения), в которых содержатся папки текущего года и внутри папки текущего месяца соответственно.

Например: |Все файлы > 2020 > 01 > <список файлов>|

Для удобства так же имеется быстрая ссылка на текущий месяц (Текущие файлы и Текущие изображения).

При выделении файлов (документов) имеется специальная возможность предпросмотра содержимого (PDF и текстовые документы). Так же дополнительно имеется возможность копирования, перенесения и удаления выделенных файлов.

Специально для изображений имеется возможность быстрого редактирования и выбора уменьшенной копии загруженного файла (изображения).

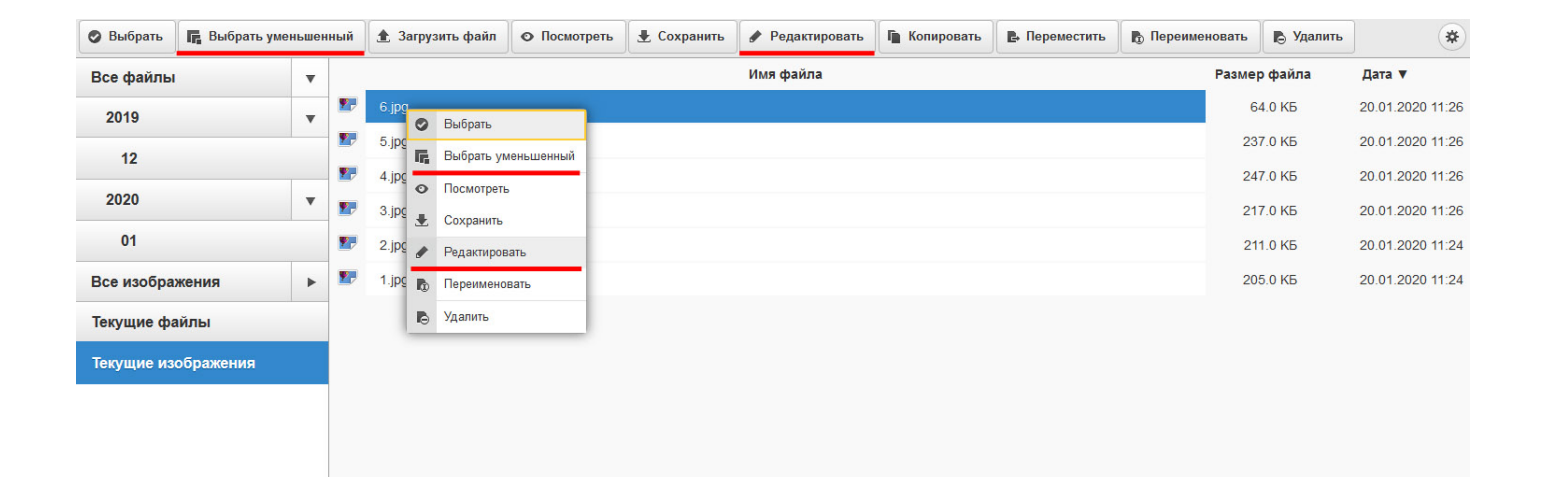

В режиме редактирования имеется возможность быстро выполнить:

- 1) Изменение размера
- 2) Обрезать
- 3) Повернуть
- 4) Цветокоррекцию
- 5) Применить фильтры по Предустановкам

#### Заключение

mrtermicladon@yandex.ru – техническая поддержка ресурса.